## Instructions for using chromebook from home

- You will sign in to your chromebook the same way you did at school
- After signing in, close any automatic tabs. Open a chrome tab and go to a website that is not bookmarked AND not the home page (example: <u>www.pbskids.org</u>)
- A dialog box will pop up:

| Sign in<br>The proxy http://<br>username and pa<br>Your connection | secureschool.el<br>assword.<br>to this site is no | bertsd200.co.i<br>ot private | k12us.com:8080 r | equires a |
|--------------------------------------------------------------------|---------------------------------------------------|------------------------------|------------------|-----------|
| Username                                                           |                                                   |                              |                  |           |
| Password                                                           |                                                   |                              |                  |           |
|                                                                    |                                                   |                              | Sign in          | Cancel    |

- Type in Username: firstname.lastname (MUST be all lower case)
- Type in Password: Bulldogs

You should then be able to log into your gmail and access google classroom.

If you have any trouble with your device, please contact Lauren Millard at <a href="mailto:limillard@elbertschool.org">limillard@elbertschool.org</a>